# How to prepare Pocket PC PDAs

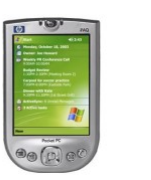

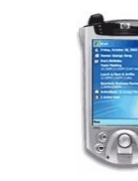

# for Brother MPrint

Version 2.0 24 March 2004

# Install Brother Mobile Printing Software

1. "Microsoft ActiveSync" software has to have been set up in the PC which will be used to install Brother Mobile Printing Software (=BMPS), prior to installation.

Soft reset the Pocket PC PDA by pushing the reset button to stop all running programs to free storage memory for the installation. Connect the cradle or sync cable to the PC, and place the Pocket PC PDA in the cradle or attach the sync cable.

- 2. Set "MPrint Brother Mobile Printing Software" CD-ROM into CD-ROM drive. "Setup" wizard will run automatically.
- 3. Click the "OK" button in the "Brother Select Language" window.

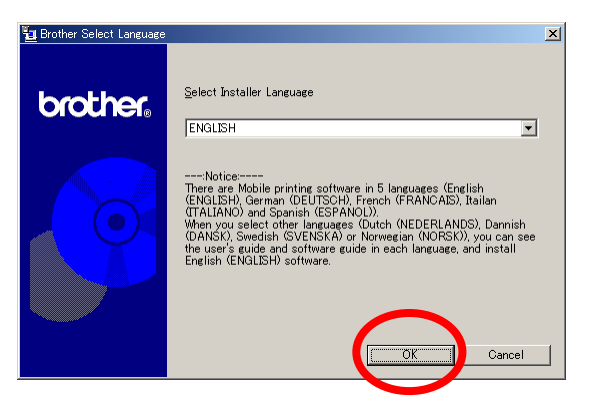

4. Click the "Pocket PC" icon in the "Brother Mobile Printing Software" window.

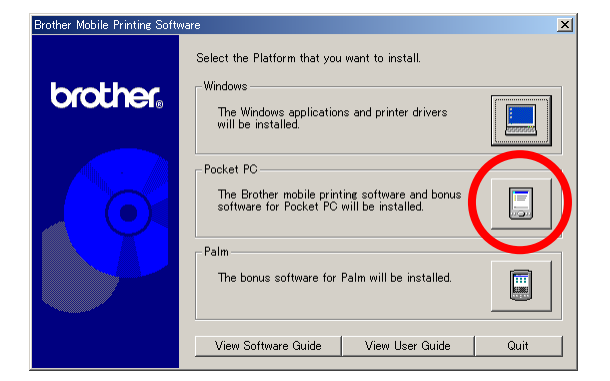

5. Click the "Pocket PC PDA" icon in the "Brother mobile printing software" section in the "PocketPC Setup" window.

| PocketPC Setup |                                                                                                    | ×      |
|----------------|----------------------------------------------------------------------------------------------------|--------|
| brother        | Select the components that you want to install<br>Brother mobile printing software<br>The Brother mobile printing software for<br>Pocket PC will be installed<br>Bonus software<br>PrintPocketCE, the bonus software for |        |
|                | Pocket PC, will be installed.                                                                                                    | Cancel |

6. Select the appropriate version of the Pocket PC OS,

in this example, click the "Pocket PC 2003 PDA" icon in the "Pocket PC 2003" section in the next "PocketPC Setup" window.

| PocketPC Setup |                                                                                                    | × |
|----------------|----------------------------------------------------------------------------------------------------|---|
| brother        | Select the components that you want to install.<br>Pocket PC 2003<br>The Brother mobile printing software for<br>Pocket PC 2003 will be installed. |   |
|                | Pocket PC 2002<br>The Brother mobile printing software for<br>Pocket PC 2002 will be installed.                                                    |   |
|                | Pocket PC<br>The Brother mobile printing software for<br>Pocket PC will be installed.                                                              |   |
|                | Back Cancel                                                                                                    | 1 |

# To check the version of the Pocket PC PDA:

On the PDA screen,

- A. Tap "Start".
- B. Tap "Settings".
- C. Tap the "System" tab.
- D. Tap the "About" icon and tap the "Version" tab.
- E. When the name of OS is "Windows® CE" and the version is "3.00.xxxx"
  - it is Pocket PC.

When the name of OS is "Pocket PC" and the version is "3.00.xxxxx"

#### it is Pocket PC 2002. (TOSHIBA e740)

When the name of OS is "Pocket PC" and the version is "4.20.xxxx"

# it is **Pocket PC 2003**. (hp iPAQ h2210, O2 Xda II)

Or check the "Microsoft certification" sticker on the back of the PDA, the version of Pocket PC may be printed there as "Pocket PC 2003" etc.

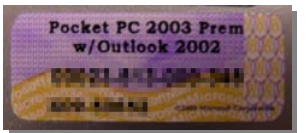

7. Click the "Next" button in the "InstallShield Wizard" window.

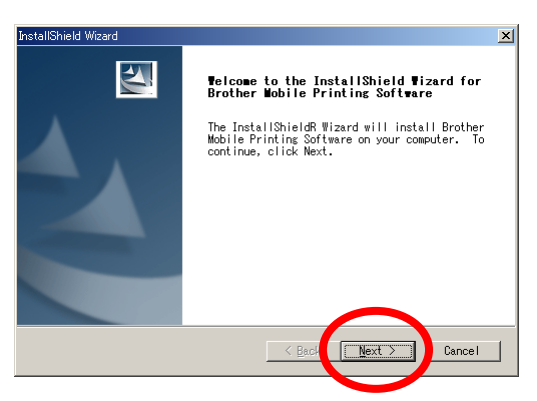

8. Click the "Yes" button in the "License Agreement" window if you agree with the agreement.

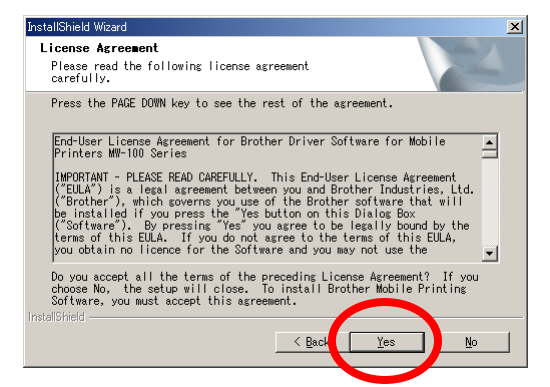

9. Check the Setup Type, in this example, click the "Typical" radio button in "Setup Type" window.

Then click the "Next" button.

Then the installation will start.

| InstallShield Wizar        | rd                                                                                  | X        |
|----------------------------|-------------------------------------------------------------------------------------|----------|
| Setup Type<br>Select the S | Setup Type to install.                                                              | No.      |
| CLUB II II A               | vpe of Setup you prefer, then click Next.                                           |          |
| • [ypical]                 | P beram will be installed with the most common optic<br>b commended for most users. | ons.     |
| C Compact                  | Program will be installed with minimum required opt                                 | ions.    |
| C Cystom                   | You may choose the options you want to install. Rec<br>for advanced users.          | ommended |
| InstallShield ———          | < Back Next >                                                                       | Cancel   |

10. Click the "Yes" button to be sure to install Brother Mobile Printing Software into the built-in main memory.

Brother Mobile Printing Software has to be installed into built-in main memory, not into memory cards.

| Installing Applications                                                                                       | ×              |  |  |
|----------------------------------------------------------------------------------------------------|----------------|--|--|
| Install "Brother Task Print" and other and ing installations using the default application install directory? |                |  |  |
| 1 1 1 1 1 1 1 1 1 1 1 1 1 1 1 1 1 1 1 1                                                                       | ()()え(N) キャンカル |  |  |
|                                                                                                    | 119 67         |  |  |
|                                                                                                    |                |  |  |

11. Click the "OK" button in the "Application Downloading Complete" window.

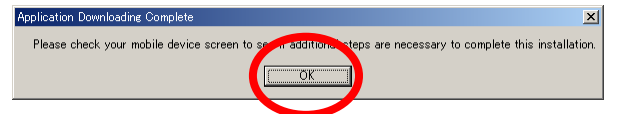

12. Click the "Finish" button to finish the installation in the "InstallShield Wizard" window.

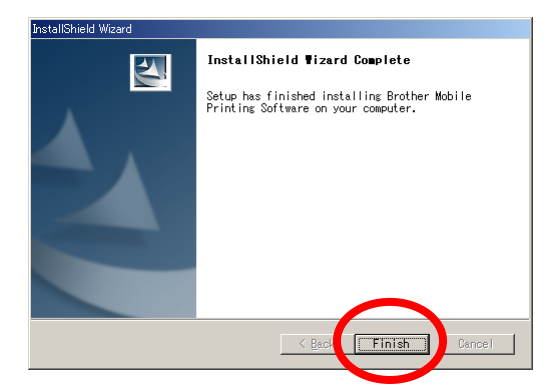

# Install PrintPocketCE for Brother software

# 1. - 4.

STEP1 to STEP4 are the same as the STEPs for Brother Mobile Printing Software.

5. Click the "Printer" icon in the "Bonus software" section in the "PocketPC Setup" window.

| PocketPC Setup |                                                                                                    | ×      |
|----------------|----------------------------------------------------------------------------------------------------|--------|
| brother,       | Select the components that you want to install.  Brother mobile printing software  The Brother mobile printing software for Pocket PC will be installed.  Brotus software  PrintPocketOE, the bonus software for Pocket PC, will be installed. |        |
|                | Back                                                                                                    | Sancel |

6. Select the appropriate version of the Pocket PC OS,

in this example, click the "Pocket PC 2003 PDA" icon in the "PrintPocketCE for Pocket PC 2003" section in the "Bonus Soft Setup" window.

| Bonus Soft Setup | <u>×</u>                                                                                                    |
|------------------|----------------------------------------------------------------------------------------------------|
| brother,         | Select the components that you want to install.<br>- PrintPocketCE for Pocket PC 2003<br>- PrintPocketCE for Pocket PC 2003 will be<br>installed. |
|                  | PrintPocketCE for Pocket PC 2002     PrintPocketCE for Pocket PC 2002 will be     installed.                                                      |
|                  | PrintPocketCE for Pocket PC<br>PrintPocketCE for Pocket PC will be installed.                                                                     |
|                  | Back Cancel                                                                                                    |

7. Click the "Yes" button in the "License Agreement" window if you agree with the agreement.

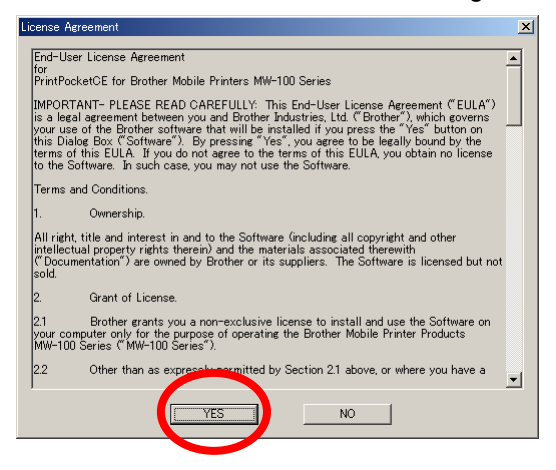

8. Click the "Yes" button to be sure to install PrintPocketCE into the built-in main memory. PrintPocketCE has to be installed into the built-in main memory, not into memory cards.

| Installing Applications                                                                          |
|--------------------------------------------------------------------------------------------------|
| Install "FieldSoftware untPocked E for Brother" using the default application install directory? |
| (1) (1) (1) (1) (1) (1) (1) (1) (1) (1)                                                          |
| Latity Concer Aroon                                                                              |
|                                                                                                  |

9. Click the "Finish" button to finish the installation in the "InstallShield Wizard" window.

| Application Downloading Complete                         | ×                                                     |
|----------------------------------------------------------|-------------------------------------------------------|
| Please check your mobile device screen to see a addition | is steps are necessary to complete this installation. |
| <u> </u>                                                 |                                                       |
|                                                          |                                                       |

#### **Delete Brother Mobile Printing Software**

- 1. Connect a cradle or a sync cable to the PC, and place the Pocket PC PDA in the cradle or attach the sync cable.
- Select the "Add/Remove Programs..." command from the "Tools" menu in Microsoft ActiveSync.

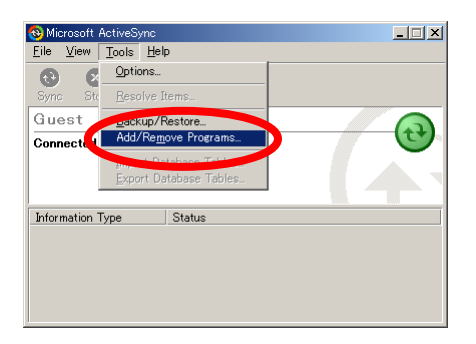

### for Pocket PC and Pocket PC 2002

3. Select the program to be deleted, in this example, click "Brother Clipboard Print" in the "Add/Remove Programs" window.

Then click the "Remove..." button.

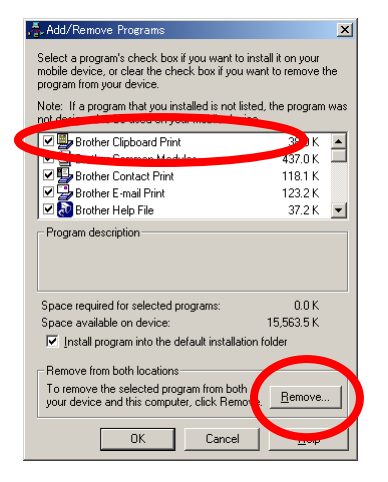

4. Click the "OK" button in the "Remove Application" window.

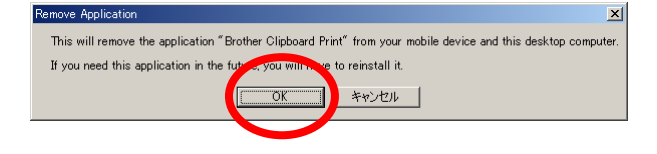

5. Click the "Yes" button in the "Confirm deleting of files" window.

This step is only for the first time of deleting one of Brother Mobile Printing Software.

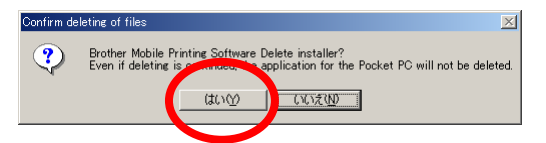

6. Click the "Finish" button in the "InstallShield Wizard" window.

This step is only for the first time of deleting one of Brother Mobile Printing Software.

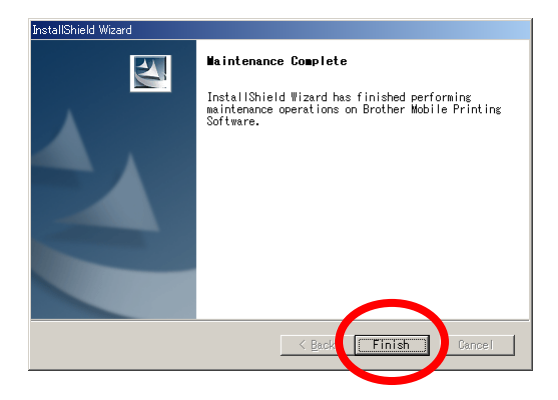

# for Pocket PC 2003

 Select the program to be deleted, in this example, click "Brother Mobile Printing Software" or "FieldSoftware PrintPocketCE for Brot..." in the "Add/Remove Programs" window. Then click the "Remove..." button.

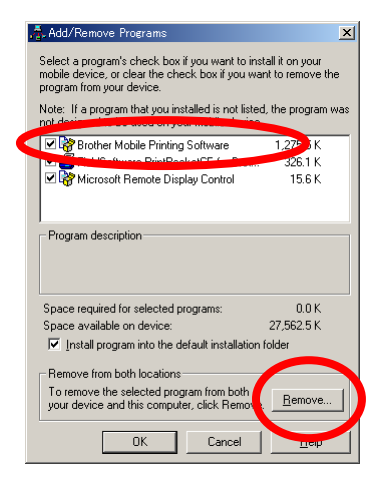

4. Click the "OK" button in the "Remove Application" window.

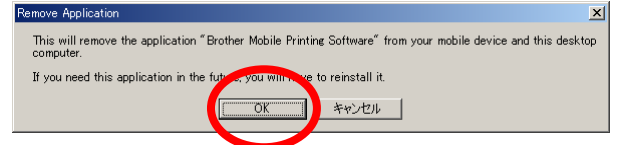

# Establishing a Bluetooth Connection and Serial Connection – hp iPAQ h2210

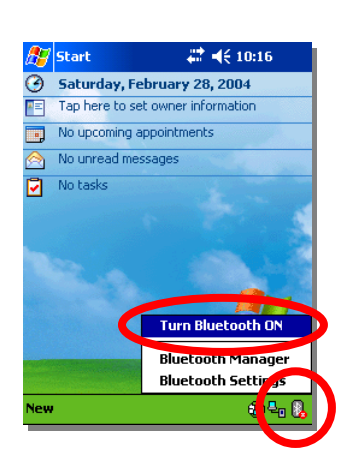

1.Tap the "Bluetooth" icon in the bottom right and corner of the iPAQ screen, then select the "Turn Bluetooth ON" command from the menu

 Start
 \*\*
 4 E 10:17

 Image: Start day, February 28, 2004

 Image: Tap here to set owner information

 Image: No upcoming appointments

 Image: No unread messages

 Image: No tasks

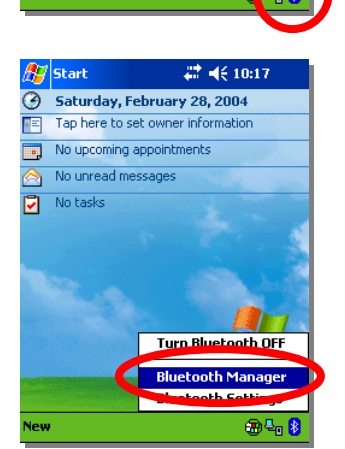

The "Bluetooth" icon will turn blue to indicate it is enabled.

Ensure the MW-140BT is switched on and is set into the Bluetooth mode, too.

2.Tap the "Bluetooth" icon and select "Bluetooth Manager" from the menu.

|                                                                                                    | uetooth Manage 💭 📢 10:19 🛛 🛞                                            |
|----------------------------------------------------------------------------------------------------|-------------------------------------------------------------------------|
|                                                                                                    | Bluetooth<br>My Shortcuts                                               |
|                                                                                                    | Ny Shortcuts                                                            |
|                                                                                                    |                                                                         |
|                                                                                                    |                                                                         |
|                                                                                                    | Tap New > Connect!                                                      |
| to                                                                                                    | access other devices via Bluetooth                                      |
|                                                                                                    |                                                                         |
|                                                                                                    |                                                                         |
|                                                                                                    |                                                                         |
|                                                                                                    |                                                                         |
| Conn                                                                                                    | nect! Ictive Connections                                                |
| New It                                                                                                    | Juis view o 🖸 🔛 🖻                                                       |
|                                                                                                    |                                                                         |
| 🥂 Co                                                                                                    | nnection Wizarc 💭 📢 10:19                                               |
|                                                                                                    | Photootti                                                               |
|                                                                                                    | Connection Wizard                                                       |
| <i>)</i> 🖉                                                                                                    | Discover the services another device                                    |
| o<br>s                                                                                                    | hortcuts for them.                                                      |
| 1                                                                                                    | Connect to the Internet                                                 |
| <u> </u>                                                                                                    | access point, a cell phone or another                                   |
| As J                                                                                                    | loin a personal network                                                 |
| 8-8-8                                                                                                    | Connect two or more Bluetooth<br>devices to share files, collaborate or |
| d P                                                                                                    | olay multiplayer games.                                                 |
| E F                                                                                                    | stablish a partnership with a cell                                      |
| 🕄 Ca                                                                                                    | ncel Next 🌩                                                             |
| _                                                                                                    | <b>₩</b>                                                                |
|                                                                                                    | Bluetooth Connection Wizard                                             |
| Devic                                                                                                    | e:                                                                      |
|                                                                                                    | Tap here to choose a device                                             |
|                                                                                                    | to use this screep                                                      |
| To sele                                                                                                    | ect a device, tap inside the device                                     |
| choose                                                                                                    | on box above. Arter the list appears,<br>e a device.                    |
| Tap 'N                                                                                                    | ext' to continue or 'Back' to return to                                 |
| the pre                                                                                                    | evious screen. To exit without<br>sting the connection, tap 'Capertine  |
| Lomple                                                                                                    | ncel 👍 Back Nevt 🖒                                                      |
| Comple                                                                                                    |                                                                         |
| Comple                                                                                                    |                                                                         |
| Comple<br>Ca                                                                                                    |                                                                         |
| Comple                                                                                                    |                                                                         |
| Comple                                                                                                    | nnection Wizarc 🗱 📢 10:21 🚯                                             |
| Comple                                                                                                    | nnection Wizarc 🖑 🍕 10:21 🚳<br>ooth Browser                             |
| Complete Complete Com | nnection Wizarc 🗱 🍕 10:21 🚳<br>ooth Browser<br>e select a device:       |
| Completion Completion Completico Completico Completico Completico Completico Completico  | nnection Wizarc 🗯 📢 10:21 🕼<br>ooth Browser<br>e select a device:       |
| Complete<br>Call<br>Co<br>Bluet<br>Please                                                                                                    | nnection Wizarc ## ◀€ 10:21 ⓓ<br>ooth Browser<br>e select a device:     |
| Comple                                                                                                    | nnection Wizarc 🗰 📢 10:21 🐽                                             |
| Comple                                                                                                    | nnection Wizarc 🗱 📢 10:21 🐽<br>ooth Browser<br>e select a device:       |
| Comple                                                                                                    | nnection Wizarc 👫 📢 10:21 🐽                                             |
| Comple<br>Car<br>Bluet<br>Please                                                                                                    | nnection Wizarc 👫 📢 10:21 🕼<br>ooth Browser<br>e select a device:       |
| Comple<br>Ca<br>Ca<br>Bluet<br>Please                                                                                                    | nnection Wizarc 👫 📢 10:21 🕼<br>ooth Browser<br>e select a device:       |
| © Ca                                                                                                    | nnection Wizarc 🗰 📢 10:21 🕼<br>ooth Browser<br>e select a device:       |
| © Ca                                                                                                    | nnection Wizarc # ◀ € 10:21<br>ooth Browser<br>e select a device:       |

1

3.Tap "New" and select "Connect!" from the menu.

4.Tap "Explore a Bluetooth device" then tap "Next".

5.Tap "Next".

Search for Bluetooth devices will start.

| Bluetooth Browser<br>Pleaseselect a device:                                                                                                    |
|----------------------------------------------------------------------------------------------------|
|                                                                                                    |
| MW-                                                                                                    |
| 1408180                                                                                                    |
| -                                                                                                    |
|                                                                                                    |
|                                                                                                    |
| Cancel                                                                                                    |
| View ③                                                                                                    |
| <u>.</u>                                                                                                    |
| 🎢 Connection Wizarc 📰 📢 10:22                                                                                                    |
| Bluetooth Connection Wizard                                                                                                    |
| Explore a Bluetooth device                                                                                                    |
| MW-140BT8029                                                                                                    |
| Retrieving services - please wait                                                                                                    |
| $\bigcirc$                                                                                                    |
| Please select the service(s) offered by this<br>device you would like to create connection                                                                                                    |
| shortcuts for.<br>— <mark>Security</mark> ————————————————————————————————————                                                                                                    |
| Use a secure, encrypted connection                                                                                                    |
| © Cancel ♀ Back Next \$                                                                                                    |
| <b>™</b>                                                                                                    |
|                                                                                                    |
| Bluetooth Passkey 📰 📢 10:13 😡                                                                                                    |
| Authentication                                                                                                    |
|                                                                                                    |
|                                                                                                    |
| Peylog: Mark 4 reactions                                                                                                    |
| Passkey: **** Cancel                                                                                                    |
| Passkey: **** Cancel How to use this screen The Bluetooth paining procedure etablicher a screet what is used in                                                                                                    |
| Passkey: **** Cancel How to use this screen The Bluetooth pairing procedure establishes a secret key that is used in all future connections to authenticate device identity and encrypt data.                                                                                                    |
| Passkey: **** Cancel How to use this screen The Bluetooth pairing procedure establishes a secret key that is used in all future connections to authenticate device identity and encrypt data. Enter your passkey in the field above                                                                                                    |
| Passkey:  Passkey:  The Bluetooth pairing procedure establishes a secret key that is used in all future connections to authenticate device identity and encrypt data. Enter your passkey in the field above and tap OK to establish a paired relationship with this device.                                                                                                    |
| Paskey: ****<br>Paskey: ****<br>Cancel<br>How to use this screen<br>The Bluetooth pairing procedure<br>establishes a secret key that is used in<br>all future connections to authenticate<br>device identity and encrypt data.<br>Enter your passkey in the field above<br>and tap OK to establish a paired<br>relationship with this device.                                                                                                    |
| Passkey: ****<br>Cancel<br>How to use this screen<br>The Bluetooth pairing procedure<br>establishes a secret key that is used in<br>all future connections to authenticate<br>device identity and encrypt data.<br>Enter your passkey in the field above<br>and tap OK to establish a paired<br>relationship with this device.                                                                                                    |
| Passkey:<br>Passkey:<br>The Bluetooth pairing procedure<br>establishes a secret key that is used in<br>all future connections to authenticate<br>device identity and encrypt data.<br>Enter your passkey in the field above<br>and tap OK to establish a paired<br>relationship with this device.<br>Connection Wizarc ♣ ◄ € 10:24                                                                                                    |
| Paskey:<br>Paskey:<br>Paskey:<br>Lancel<br>How to use this screen<br>The Bluetooth pairing procedure<br>establishes a secret key that is used in<br>all future connections to authenticate<br>device identity and encrypt data.<br>Enter your passkey in the field above<br>and tap OK to establish a paired<br>relationship with this device.<br>Connection Wizarc  ↓ 10:24<br>Bluetooth Connections Wizard<br>Explore a Bluetooth device.                                                                                                    |
| Device:       Nut 4 (1957000)         Passkey:       *****         Cancel         How to use this screen         The Bluetooth pairing procedure<br>establishes a secret key that is used in<br>all future connections to authenticate<br>device identity and encrypt data.         Enter your passkey in the field above<br>and tap OK to establish a paired<br>relationship with this device.         Image: Connection Wizarc *** < 10:24                                                                                                    |
| Device:       Image: Connection Vizarc         Passkey:       *****         Connection Vizarc       *****         Inture connections to authenticate device identity and encrypt data.         Enter your passkey in the field above and tap OK to establish a paired relationship with this device.         Image: Connection Wizarc       *****          Image: Connection Wizarc       *****          Image: Connection Wizarc       *****          Image: Connection Wizarc       *****          Image: Connection Wizarc       *****          Image: Connection Wizarc       *****          Image: Connection Wizarc       *******         Image: Connection Wizarc       ******         Image: Connection Wizarc       ******         Image: Connection Wizarc       ******         Image: Connection Wizarc       ******         Image: Connection Wizarc       ******         Image: Connection Wizarc       ******         Image: Connection Wizarc       *******         Image: Connection Wizarc       ************************************                                                                                                    |
| Device:       Image: Connection Vizarce         Passkey:       *****         Lancel         How to use this screen         The Bluetooth pairing procedure establishes a secret key that is used in all future connections to authenticate device identity and encrypt data.         Enter your passkey in the field above and tap OK to establish a paired relationship with this device.         Image: Connection Wizarce:         Image: Connection Wizarce: |
|                                                                                                    |
| Device:       Image: Automation         Passkey:       *****         Lancel         How to use this screen         The Bluetooth pairing procedure<br>establishes a secret key that is used in<br>all future connections to authenticate<br>device identity and encrypt data.         Enter your passkey in the field above<br>and tap OK to establish a paired<br>relationship with this device.         Image: Connection Wizarce                                                                                                    |
| Device:       Image: Connection Vizer         Passkey:       *****         Lancel         How to use this screen         The Bluetooth pairing procedure establishes a secret key that is used in all future connections to authenticate device identity and encrypt data.         Enter your passkey in the field above and tap OK to establish a paired relationship with this device.         Image: Connection Vizer         Image: Connection Vizer         Image                             |
|                                                                                                    |
| Device:       Image: Automation         Passkey:       *****         Lancel         How to use this screen         The Bluetooth pairing procedure<br>establishes a secret key that is used in<br>all future connections to authenticate<br>device identity and encrypt data.         Enter your passkey in the field above<br>and tap OK to establish a paired<br>relationship with this device.         Image: Connection Wizarce **                                                                                                    |

"MW-140BTxxxx" will be shown in the list.

6.Tap the "MW-140BTxxxx" icon.

and then "Bluetooth Connection Wizard" will run.

7.When asked to enter the Passkey, type in the last four digits of the serial number of the MW-140BT which is on the back of the MW-140BT,

then tap "ok" at the top right of the iPAQ screen.

8.Tap the "Serial Port" icon, then tap "Next".

| <i>8</i> 7   | Connection Wizarc 📰 🔫                                                                                 | 10:25       |  |
|--------------|----------------------------------------------------------------------------------------------------|-------------|--|
| *            | Bluetooth Connection                                                                                  | Wizard      |  |
|              |                                                                                                    |             |  |
|              |                                                                                                    |             |  |
|              | pection shorter they for the set                                                                      | vice(s) you |  |
| sele         | cted were successfully created                                                                        | l.          |  |
| To o<br>Fro  | onnect:<br>The Bluetooth Manager "My                                                                  |             |  |
| con          | nections" screen, double-tap ti<br>nection. Or tap-and-hold the ci<br>. and colort "Connect" from the | onnection   |  |
| icon         | and select connect from the                                                                           |             |  |
|              | (                                                                                                    | Finish 🔗    |  |
|              |                                                                                                    |             |  |
|              |                                                                                                    | <u> </u>    |  |
| Art          | Dhatasti Masasa "♥ .4/                                                                                | 10-05       |  |
|              | Bluetooth Manage 🚛 🤜                                                                                  | 10:26       |  |
|              | y snortcuts                                                                                           |             |  |
|              | ۵                                                                                                    |             |  |
| 1408         | 4W-<br>378029-                                                                                        |             |  |
| Ser          | ial Poi Connect                                                                                       |             |  |
|              | Rename<br>Delete                                                                                      |             |  |
|              | Properties                                                                                            |             |  |
|              |                                                                                                    |             |  |
|              |                                                                                                    |             |  |
| My S         | hortcuts Active Connections                                                                           |             |  |
| New          | Tools View 後 匡                                                                                        |             |  |
|              |                                                                                                    |             |  |
| <u>//</u>    | Bluetooth Manage 📰 🛋                                                                                  | 10:28       |  |
|              | Bluetooth                                                                                             |             |  |
|              | My Shortcuts                                                                                          |             |  |
| 8            |                                                                                                    |             |  |
| 14           | luetooth                                                                                              | ×           |  |
| 24           | MW-140BT8029: Serial Por<br>Connecting                                                                |             |  |
|              | -                                                                                                    |             |  |
|              | Details >>                                                                                            |             |  |
| L            |                                                                                                    |             |  |
|              |                                                                                                    |             |  |
| My S         | hortcuts Active Connections                                                                           |             |  |
| New          | Tools 🚷 🖭                                                                                             | <u>^</u>  ⊠ |  |
|              |                                                                                                    |             |  |
| <i>1</i>     | Bluetooth Manage 岇 📢                                                                                  | 10 8 🛞      |  |
| 8            | Bluetooth<br>My Shortcuts                                                                             | V           |  |
|              | Nortedd -                                                                                             |             |  |
| È            | ••••<br>4547-                                                                                         |             |  |
| 140E<br>Seri | BT8029:                                                                                               |             |  |
|              |                                                                                                    |             |  |
|              |                                                                                                    |             |  |
|              |                                                                                                    |             |  |
|              |                                                                                                    |             |  |
|              |                                                                                                    |             |  |
| My S         | hortcuts Active Connections                                                                           |             |  |
| New          | Tools Yiew 👸 🔚                                                                                        |             |  |

9. When "Shortcut created" is indicated tap "Finish".

10.The "MW-140BTxxxx:Serial Port" icon will appear in the "My Shortcuts" window.

Tap and hold the "MW-140BTxxxx:Serial Port" icon then select "Connect".

Connection will start.

After serial connection is established, the "Serial Port" icon will change from "Service" icon to "Connected" icon

Tap the "Close" button to finish establishing Bluetooth connection and Serial connection.

Set up Brother Mobile Printing Software to print onto MW-140BT via Bluetooth – hp iPAQ h2210

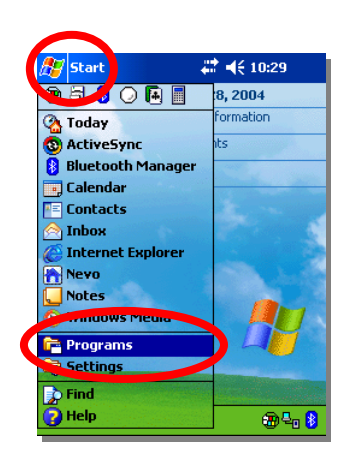

1.Tap "Start",

then select "Programs" from the menu.

- 🚑 🐗 10:30 🛛 🛞 🎊 Programs 1111 6 Brothe MPrint Games alculator ł ٧ Carbon Print Sample cerdisp Diagnostic Toolkit 5 ų Q File Explorer iPAQ Backup iPAQ Image Viewer Č Ŷ \*\* iTask Microsoft Reader MSN Messenger ₩ -
- 2. Tap "Brother MPrint" in the "Programs" window.

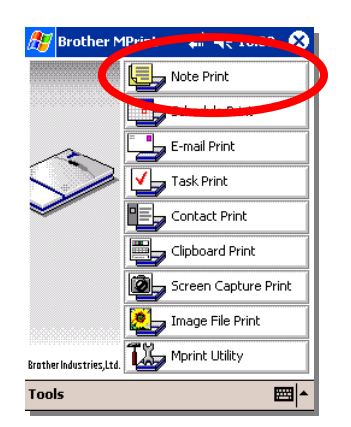

3.Tap and go into the print application software from which you want to print out.In this example, select "Note Print".

| 🎊 Note Print                                  | <i>#</i> <b>4</b> € 10:31 ⊗           |  |
|-----------------------------------------------|---------------------------------------|--|
| All Folder 🔫                                  |                                       |  |
| Name                                          | Date                                  |  |
| Blank Note pwi                                | Thursday, May O                       |  |
| Meeting Notes.p                               | WI Thursday, May U<br>Thursday, May O |  |
| Phone Memo.pw                                 | i Thursday, May O                     |  |
| To Do.pwi                                     | Thursday, May O                       |  |
| Printer<br>Graphics<br>Font<br>Print as image |                                       |  |
| Printer Seconds                               |                                       |  |
|                                               |                                       |  |
| 🎊 Printer setti                               | ing 🛛 🗱 📢 10:32 🐽                     |  |
| Printer MW                                    | H1400T                                |  |
| Port 🖸                                        | 48                                    |  |
| Paper size A7                                 | ▼                                     |  |
| Printing Orientation                          | Portrait 🔿 Landscape                  |  |
| Print mode 🔘                                  | Normal () Global                      |  |
| Number of copie                               | es 1 🖨                                |  |
|                                               | Collate                               |  |
|                                               | Cancol                                |  |
|                                               | Cancer                                |  |
|                                               |                                       |  |
|                                               | <u>^</u>  ⊞                           |  |
|                                               |                                       |  |

4.Select the "Printer..." command from the "Settings" menu.

5.Select "COM8" as the "Port" for MW-140BT.

The hp iPAQ h2210 is ready for printing onto the MW-140BT via Bluetooth.

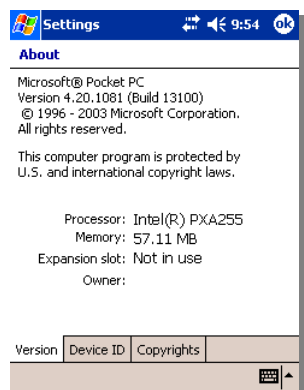

The version of Pocket PC on hp iPAQ h2210: Pocket PC 2003

# Establishing a Bluetooth Connection and Serial Connection – TOSHIBA e740

# <Bluetooth Settings Ver.1.01a>

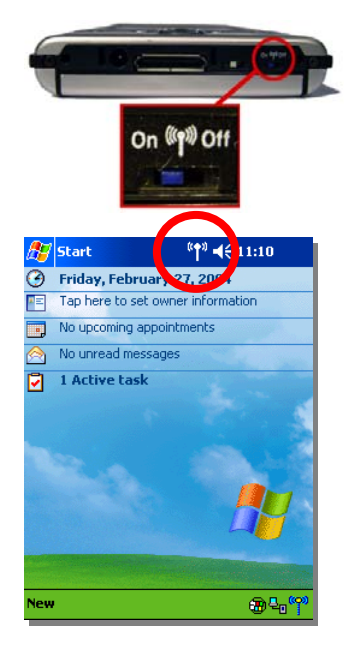

1.Turn on the Bluetooth Switch which is at the bottom of e740.

When Bluettoth is turned on the "Bluetooth Radio" icon will be indicated.

Ensure the MW-140BT is switched on and is set into the Bluetooth mode, too.

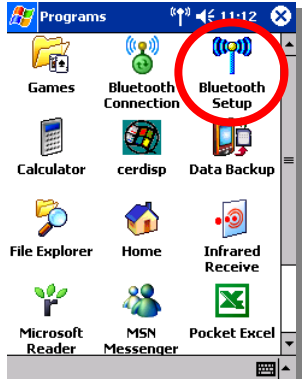

Bluetooth Setting: <sup>®</sup>↑<sup>®</sup> ◀€ 11:13 📀

Con. Dev. Name: Not Connected

Office

Waiting

Version 1.01a Copyright (C) 2001-2002 TOSHIBA Corporation •

Î

Settings Exit

User Mode:

Con. Status:

Remote Device

2.Tap "Start" then select "Programs" from the menu and then tap the "Bluetooth Setup" icon in the "Programs" window.

3.Tap "Remote Device" in the "Bluetooth Settings" window.

| 🎊 Bluetooth Sett | ings <sup>((</sup> †*) | <b>4</b> € 11:16 | 8   |
|------------------|------------------------|------------------|-----|
| Remote Devices   |                        | •                |     |
| Device Name      | Sta                    | atus             |     |
|                  |                        |                  |     |
|                  |                        |                  |     |
|                  |                        |                  |     |
|                  |                        |                  |     |
|                  |                        |                  |     |
|                  | Page                   | ]                |     |
| Search options   | •                      |                  |     |
| Delete Ghost De  | vice                   |                  | _   |
| Tools            |                        |                  | ≝ ^ |
|                  |                        |                  |     |
| Bluetooth Sett   | ing: (( <b>†</b> ))    | <b>d</b> ≦ 11•17 |     |
|                  | ing: 1                 | 42 11.17         |     |
|                  |                        | _                |     |
| Remote Devices   |                        | •                |     |

Now searching for remote devices...

🎊 Bluetooth Setting≤ <sup>©</sup>↑® ◀€ 11:18 🛛 🛞

*ी* Bluetooth Setting≤ <sup>©</sup>↑<sup>3</sup> ◀득 11:26 🛛 😣

•

Status

Refresh

Not Connected

•

Status

Not Connected Not Connected

Not Connected Not Connected Not Connected Not Connected Not Connected

₩ ^

₩ ^

₩.

Tools

Tools

Tools

Remote Devices

Device Name Nokia 6310i Nokia 6310i TUNGSTEN T2 Mike Stokes's C... Nokia 6310i

Remote Devices

MW-140BT8029

ANN CONSTRUCTION ANNO CONSTRUCT ANNO CONSTRUCT ANNO 4.Select the "Device Search" command from the "Tools" menu in the next "Bluetooth Settings" window.

Then Device Search will begin.

Then Bluetooth devices will be listed as the result of Device Search.

5.Tap and hold "MW-140BTxxxx" then select "Refresh".

| 赶 Bluetooth Setting: <sup>((</sup> ¶ <sup>3)</sup> ◀< 11:20                                                                                                    |
|----------------------------------------------------------------------------------------------------|
| Remote Devices 👻                                                                                                    |
| Bovice Name<br>Bluetooth Settings                                                                                                    |
| Now refreshing the                                                                                                    |
| service list                                                                                                    |
|                                                                                                    |
| Cancel                                                                                                    |
|                                                                                                    |
|                                                                                                    |
| Tools                                                                                                    |
|                                                                                                    |
| Blockard Security 11 - 5111:20 🚯                                                                                                    |
| <sub>[</sub> Bluetooth Passkey (PIN) ———                                                                                                    |
| Use the default PIN when a PIN is not entered.                                                                                                    |
| ****                                                                                                    |
| Requested Bluetooth Jonce                                                                                                    |
| Device Address: 00:02:C7:a0:98:96<br>Device Name: MW-140BT8029                                                                                                    |
|                                                                                                    |
|                                                                                                    |
| Tab q w e r t y u i o p [ ]                                                                                                    |
| $\frac{c_{AP} a}{s_{AP}} \frac{s_{AP} a}{s_{AP}} \frac{s_{AP} a}{s_{AP}} s_$ |
| Tools                                                                                                    |
|                                                                                                    |
| 🎥 Bluetooth Setting: 🐏 ◄< 11:30 🛛 🗙                                                                                                    |
| Remote Devices 🗸                                                                                                    |
| Device Name Status                                                                                                    |
| MW-140BT802 Service List                                                                                                    |
| A Nokia 6310i                                                                                                    |
| TUNGSTEN T2 Property                                                                                                    |
| MikeD Not Connected                                                                                                    |
| Connected                                                                                                    |
|                                                                                                    |
|                                                                                                    |
| Tools                                                                                                    |
|                                                                                                    |
|                                                                                                    |
| Bluetooth Settings *** ◀< 11:33 🕺                                                                                                    |
| MM/-1408T8020                                                                                                    |

| "Refreshina | the | service  | list" | will | beain. |
|-------------|-----|----------|-------|------|--------|
| rteneorning | uio | 001 1100 | not   | **** | bogin. |

- 6.When asked to enter the Bluetooth Passkey (PIN), type in the last four digitsof the serial number of the MW-140BTwhich is on the back of the MW-140BT, then tap "OK".
- 7.Tap and hold "MW-140BTxxxx" then select "Service List".

8.Tap and hold "Serial Port" then select "Connect".

| Bluetooth     | Setting: "T"                    | <b>4</b> € 11:33 <b>0</b> 3 |  |  |  |
|---------------|---------------------------------|-----------------------------|--|--|--|
| MW-140BT8029  |                                 |                             |  |  |  |
|               | _                               |                             |  |  |  |
| Service Nam   | Service Name Status Description |                             |  |  |  |
| 🌋 Serial Port | Not C                           | Serial Port                 |  |  |  |
|               | onnect                          |                             |  |  |  |
|               |                                 |                             |  |  |  |
| Property      |                                 |                             |  |  |  |
|               |                                 |                             |  |  |  |
|               |                                 |                             |  |  |  |
|               |                                 |                             |  |  |  |
|               |                                 |                             |  |  |  |
| Defresh       |                                 |                             |  |  |  |
| Refresh       |                                 |                             |  |  |  |
|               |                                 |                             |  |  |  |
|               |                                 | I                           |  |  |  |

| 🎥 Bluetooth Settings <sup>©</sup> ¶" ◀€ 11:34                                      |
|------------------------------------------------------------------------------------|
| MW-140BT8029                                                                       |
| Service Name Status Description                                                    |
| Bluetooth Settings                                                                 |
| Connecting                                                                         |
| $\bigcirc$                                                                         |
|                                                                                    |
|                                                                                    |
|                                                                                    |
| Refresh                                                                            |
|                                                                                    |
|                                                                                    |
| Rustasth Esting (*) 41 1124                                                        |
|                                                                                    |
|                                                                                    |
| MW-140870000                                                                       |
| MW-1408T0920<br>Service Name Status Description                                    |
| MW-140PT0000<br>Service Name Status Description                                    |
| MW-140PT0000<br>Service Name Status Description<br>& Serial Port Conne Serial Port |
| MW-140PT0000<br>Service Name Status Description                                    |
| MW-140PT0000                                                                       |
| MW-140PT0000                                                                       |
| MW-140PT0009<br>Service Name Status Description                                    |
| MW-140PT0000                                                                       |

"Connecting" will begin.

After serial connection has been established, "Serial Port" icon will change from "Service" icon to "Connected" icon, the status indicator for "Serial Port" will change into "Connected" as well.

Now Bluetooth connection and serial port assignment have been established.

#### <Bluetooth Settings Ver.3.00>

#### Step1.

Go into "Bluetooth Settings" then "Tools" then "Device Search" then MW-140BT will be searched for and then found.

#### Step2.

When asked to type in Bluetooth Passkey (PIN), type in the last 4 digits of the serial number of the MW-140BT which is on the back of the MW-140BT, then tap "OK".

#### Step3.

"Serial Port" will be shown as "Service Name" in the lower part of the window.

Tap and then hold "Serial Port", then select "Connection Registration" After serial connection is established,

"Serial Port" icon will change from "Service" icon to "Registered connection" icon.

Now Bluetooth connection and serial port assignment have been established.

# Set up Brother Mobile Printing Software to print onto MW-140BT via Bluetooth – TOSHIBA e740

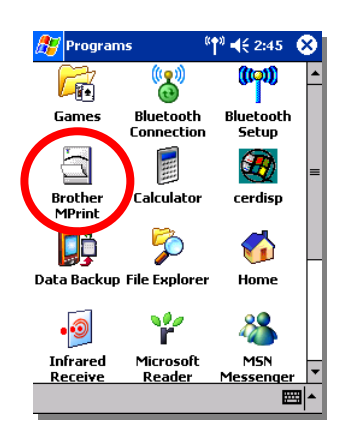

1.Tap "Start" then select "Programs" from the menu and then tap "Brother MPrint" in the "Programs" window.

Brother MPyint Note Print

| 🎊 Note                                                                         | Print       | <sup>®</sup> ¶∛ <b>4</b> € 2:47 🛛 🛞                                                              |  |  |
|--------------------------------------------------------------------------------|-------------|--------------------------------------------------------------------------------------------------|--|--|
| All Folder 🗸                                                                   |             |                                                                                                  |  |  |
| Name                                                                           |             | Date                                                                                             |  |  |
| Blank Note.pwi<br>Meeting Notes.pwi<br>Memo.pwi<br>Phone Memo.pwi<br>To Do.pwi |             | Tuesday, January<br>Tuesday, January<br>Tuesday, January<br>Tuesday, January<br>Tuesday, January |  |  |
|                                                                                | Printer     |                                                                                                  |  |  |
|                                                                                | Graphics    |                                                                                                  |  |  |
|                                                                                | Font        |                                                                                                  |  |  |
|                                                                                | Print as im | age 🗾 🕨                                                                                          |  |  |
| Prin er 9                                                                      | ettings Too | ls 🕅 🗖                                                                                           |  |  |
|                                                                                |             |                                                                                                  |  |  |

2.Tap and go into the print application software from which you want to print out. In this example, select "Note Print".

3.Select the "Printer..." command from the "Settings" menu.

| 🎊 Printer s             | etting       | <sup>((</sup> † <sup>3)</sup> ◀€ 2:48 | •          |
|-------------------------|--------------|---------------------------------------|------------|
| Printer                 | MW-1408      | Г                                     | •          |
| Port                    |              |                                       |            |
| Paper size              | COM4<br>COM5 |                                       | 7          |
| Printing<br>Orientation | COM7<br>COM8 |                                       | =          |
| Print mode              | COM9         |                                       | •          |
| Number of (             | copies 1     | ▲<br>▼                                |            |
|                         |              | Collate                               |            |
|                         | [            | Cancel                                |            |
|                         |              |                                       |            |
| _                       |              |                                       | <b>≝ ^</b> |

4.Select "COM4" as the "Port" for MW-140BT.

The TOSHIBA e740 is ready for printing onto the MW-140BT via Bluetooth.

# The version of Pocket PC on TOSHIBA e740: Pocket PC 2002

| 🏂 Sel                                     | ttings                                                 | ° <b>t</b> °                         | <b>4</b> € 3:05 | • |
|-------------------------------------------|--------------------------------------------------------|--------------------------------------|-----------------|---|
| About                                     |                                                        |                                      |                 |   |
| Microso<br>Version<br>© 1996<br>All right | ft® Pocket<br>3.0.11171<br>6 - 2001 Mic<br>s reserved. | PC<br>(Build 11178)<br>rosoft Corpor | ation.          |   |
| This cor<br>U.S. an                       | nputer prog<br>d internatio                            | ram is protect<br>nal copyright      | ted by<br>laws. |   |
|                                           | Processor:                                             | Intel(R) P×<br>58.27 MB              | (A250           |   |
| Exp                                       | ansion slot:                                           | Not in use                           |                 |   |
|                                           | Owner:                                                 |                                      |                 |   |
|                                           |                                                        |                                      |                 |   |
| Version                                   | Device ID                                              | Copyrights                           |                 |   |
|                                           |                                                        |                                      | B               | - |

# Check and upgrade the ROM on O2 Xda II

To use an Xda II with the MW-140BT the ExtROM version needs to be 1.60.50 or later.

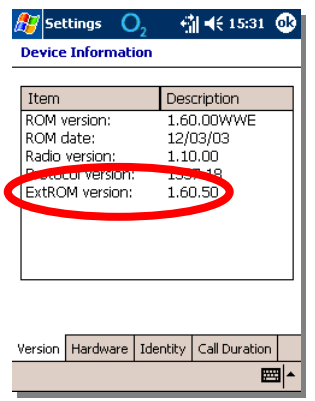

To check the version of ExtROM:

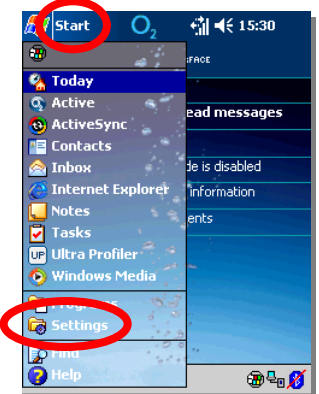

1.Tap "Start",

then select "Settings" from the menu.

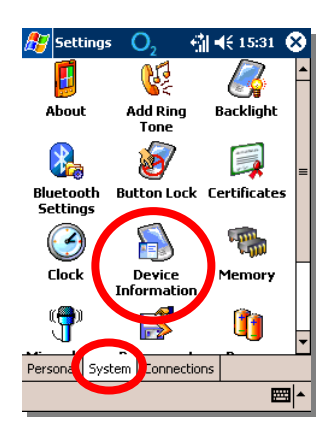

2.Tap the "System" tab and tap the "Device Information" icon.

| O <sub>2</sub> Sel                | tings:                                                           | S.       | ◀€ 10:07                                      | ⓓ        |
|-----------------------------------|------------------------------------------------------------------|----------|-----------------------------------------------|----------|
| Device Information                |                                                                  |          |                                               |          |
| Item                              |                                                                  | Des      | cription                                      |          |
| ROM N<br>ROM (<br>Radio<br>Protoc | ROM version:<br>ROM date:<br>Radio version:<br>Protocol version: |          | 1.03.00 USA<br>09/24/03<br>1.05.12<br>1337.12 |          |
|                                   |                                                                  |          |                                               | _        |
| Version                           | Hardware                                                         | Identity | Call Duration                                 |          |
|                                   |                                                                  |          | 2                                             | <u>–</u> |

If there is not "ExtROM" or the version of ExtROM is older than 1.60.50, then you can download "Xda II ROM upgrade" from the O2 web site; http://www.xda-2.co.uk/downloads/xda2-upgrade.html

# Establishing a Bluetooth Connection and Serial Connection

# – O2 Xda II

Active

0.

Construction of the second second sec

О.

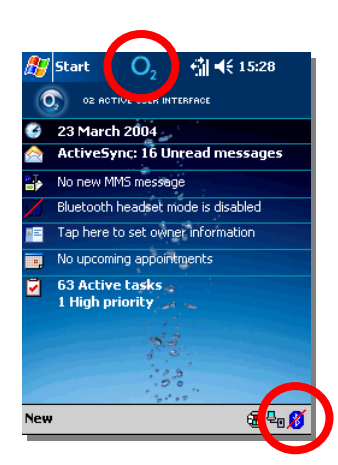

👘 📢 11:59 🛞

: 8 Unread

₩ ^

23 March 2004

- 1.Tap the "Bluetooth" icon in the bottom right hand corner of the Xda II screen.
  - Or tap the "O2"icon in the Navigation bar.

Then tap the "Bluetooth" icon in the bottom of the Xda II screen. Or tap the "O2"icon in the Navigation bar.

| 🎊 Settings                                   | O <sub>2</sub>                   | 👘 📢 12:00 🐽                          |
|----------------------------------------------|----------------------------------|--------------------------------------|
| Bluetooth                                    |                                  |                                      |
| On<br>Bluetooth<br>bonded de                 | will locati<br>vices.            | e and connect to                     |
| Off<br>Bluetooth<br>devices an<br>be, our de | will not s<br>id no dev<br>vice. | earch for bonded<br>vice can connect |
| O Discoverab<br>All devices<br>your devic    | ile<br>can find<br>e to crea     | and connect to ate a bond.           |
| Mada Davidad                                 | Daviasa                          |                                      |
| Mode Bonded                                  | Devices                          |                                      |

1) 🚯

2.Select "ON" or "Discoverable" by clicking the one of the radio buttons.

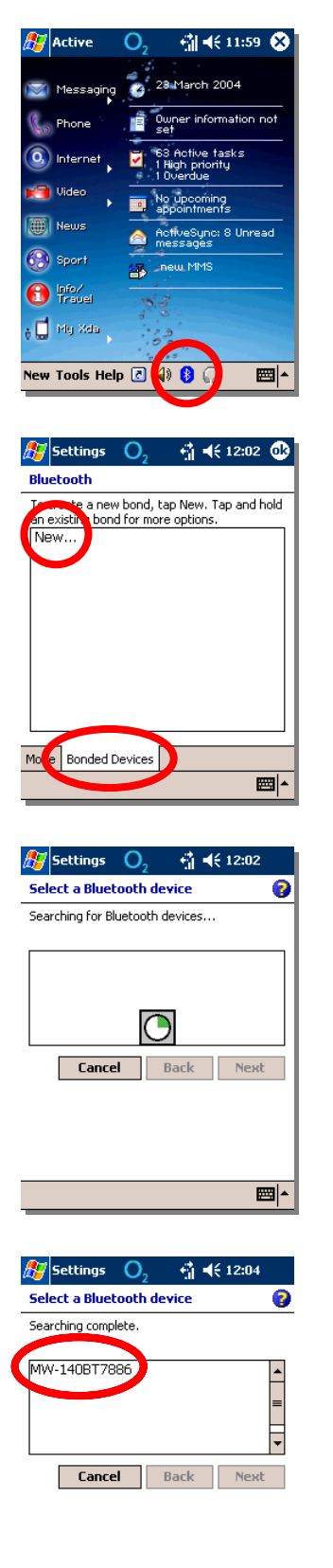

The "Bluetooth" icon will turn blue to indicate it is enabled.

# Ensure the MW-140BT is switched on and is set into the Bluetooth mode, too.

3. Tap the "Bluetooth" icon again then tap "Bonded Device". Then tap"New...".

Search for Bluetooth devices will start.

"MW-140BTxxxx" will be shown in the list.

₩.

| 发 Settings O2 🖏 ◀€ 12:04                                                                                                    |
|----------------------------------------------------------------------------------------------------|
| Select a Bluetooth device 🛛 💡                                                                                                    |
| Searching complete.                                                                                                    |
| MW-140BT7886                                                                                                    |
|                                                                                                    |
| Settings       O2       I < 12:04                                                                                                    |
| Settings       O2       Image: Image: Image |
| $\begin{array}{c} CAP a \le d \ f \ g \ h \ j \ k \ i \ j \ k \ i \ j \ k \ c \ v \ b \ n \ m \ , \ i \ f \ c \ h \ j \ k \ i \ j \ k \ c \ v \ b \ n \ m \ , \ i \ f \ c \ h \ c \ k \ c \ v \ b \ n \ m \ , \ i \ h \ c \ c \ c \ c \ c \ c \ c \ c \ c$                                                                                                    |
| supports Serial Port Profile,<br>would you like to create a<br>Bluetouth Serial Port for it?<br>Yes No<br>123 1 2 3 4 5 6 7 8 9 0 - = $\blacklozenge$<br>Tab q w e r t y u i o p [ ]<br>CAP a s d f g h j k l ; ;<br>Shift z × c v b n m , . ] / $\leftarrow$<br>Ctl áŭ ` \ $\downarrow$ $\downarrow$ $\leftarrow$                                                                                                    |

4.Tap "MW-140BTxxxx" and then tap the "Next" button.

5.When asked to enter the Device PIN, type in the last four digits of the serial number of the MW-140BT which is on the back of the MW-140BT, then tap the "Next" button.

6.Tap the "Finish" button.

7.Tap "Yes" to create a Bluetooth Serial Port for the MW-140BT,

and please note the COM5 will be assigned as the Bluetooth Serial Port.

|                                    |                          |                              | $\frown$     |
|------------------------------------|--------------------------|------------------------------|--------------|
| 🎊 Settings                         | O <sub>2</sub>           | - ∰ <b>-</b> € 12            | 18 🚯 🚺       |
| Bluetooth                          |                          |                              | $\checkmark$ |
| To create a nev<br>an existing bon | v bond, ta<br>d for more | ip New. Tap ar<br>e options. | nd hold      |
| New<br>MW-140BT7                   | 386                      |                              |              |
|                                    |                          |                              |              |
|                                    |                          |                              |              |
|                                    |                          |                              |              |
|                                    |                          |                              |              |
|                                    |                          |                              |              |
| Mode Ronded [                      |                          |                              |              |
| mode   bonded t                    | Jevices                  |                              |              |
|                                    | _                        |                              |              |

8.Tap the "ok" button to finish the establishing Bluetooth connection and Serial connection.

Set up Brother Mobile Printing Software to print onto MW-140BT via Bluetooth – O2 Xda II

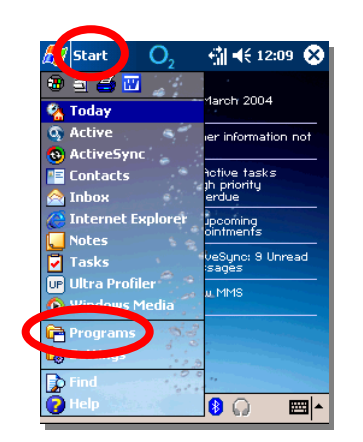

#### 1.Tap "Start",

then select "Programs" from the menu.

에 🕂 12:09 🚫 🎊 Programs 🔾 2 6  $\Box$ Games Album Brother MPrint 11 10 Calendar Calculator Camera "A Q cerdisp Clear¥ue PDF Clear¥ue PPT 5 Ŷ 1

MIDlet Manager 2.Tap "Brother MPrint".

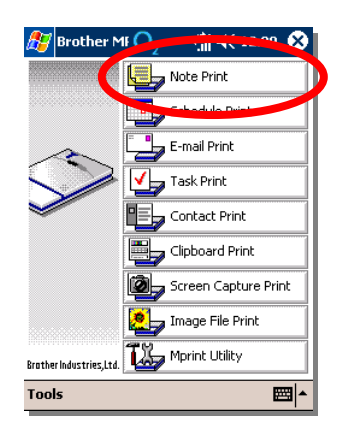

File Explorer Microsoft Reader

- 3. Tap and go into the print application software from which you want to print out.
  - In this example, select "Note Print".

| 🎊 Note Print 🔾 – 🚮 ◀€ 12:10 ጰ                                                                                                    |                           |
|----------------------------------------------------------------------------------------------------|---------------------------|
| All Folder 🗸                                                                                                    | 4.8                       |
| Name Date                                                                                                    |                           |
| Blank Note.pwi 01 September 2<br>Maating Nates pwi 01 September 2.                                                                                                    |                           |
| Meeting Notes.pwi 01 September 2<br>Memo.pwi 01 September 2                                                                                                    |                           |
| Phone Memo.pwi 01 September 2                                                                                                    |                           |
| To Do.pwi UI September 2                                                                                                    |                           |
|                                                                                                    |                           |
|                                                                                                    |                           |
| Printer                                                                                                    |                           |
| Graphics                                                                                                    |                           |
|                                                                                                    |                           |
| Print as image                                                                                                    |                           |
| Printer Settings Tools 🔤 🔺                                                                                                    |                           |
|                                                                                                    |                           |
|                                                                                                    |                           |
| 🚰 Printer set 🔾 🛛 🖓 📲 12:10 😡                                                                                                    | 5 9                       |
| Printer MW-140BT -                                                                                                    | 0.0                       |
|                                                                                                    | 2                         |
| Port COMP                                                                                                    |                           |
| Paper size                                                                                                    |                           |
| Printing COM,                                                                                                    |                           |
| Orientation COM8                                                                                                    |                           |
| Print mode Contractor Contractor                                                                                                    |                           |
| Number of copies                                                                                                    |                           |
| Collate                                                                                                    |                           |
| Cancel                                                                                                    |                           |
|                                                                                                    |                           |
|                                                                                                    |                           |
|                                                                                                    |                           |
|                                                                                                    |                           |
|                                                                                                    |                           |
| All Folder 🗸                                                                                                    | 6. I                      |
| Name Date                                                                                                    | +                         |
| Blank Note.pwi 01 September 2                                                                                                    | ι                         |
| Meeding Swine Conservation States 2                                                                                                    |                           |
| Phone Memo,pwi 01 September 2                                                                                                    |                           |
| The sector of september 2                                                                                                    | ٦                         |
|                                                                                                    |                           |
|                                                                                                    |                           |
|                                                                                                    |                           |
| $\frown$                                                                                                    |                           |
| Print                                                                                                    |                           |
| Print<br>Preview                                                                                                    |                           |
| Print<br>Preview<br>Quit                                                                                                    |                           |
| Print<br>Preview<br>Quit<br>Printer Settings cools                                                                                                    |                           |
| Print<br>Preview<br>Quit<br>Printer Settings ools                                                                                                    |                           |
| Print Preview Quit Printer Settings ools                                                                                                    | <b>6</b> -1               |
| Print<br>Preview<br>Quit<br>Printer Settings ools ▲                                                                                                    | <b>B</b> Proces           |
| Print         Preview         Quit         Printer Settings ools         Image: Setting state of the set of the set of the se | Proces                    |
| Print         Preview         Quit         Printer Settings ools         Image: Setting on the set of the set of t | <b>Proces</b><br>Printing |

4.Select the "Printer..." command from the "Settings" menu.

5.Select "MW-140BT" as the "Printer" and select "COM5" as the "Port" for MW-140BT.

6.To ensure the settings sre OK,tap the file name which you want to print out.In this example, select "Phone Memo.pwi".Then select the "Print" command from the "Printer" menu.

| Preparing print data. Please wait a moment. | Printing |
|---------------------------------------------|----------|
|                                             | 100%     |
|                                             |          |
| Cancel                                      | Cancel   |
|                                             |          |

Print procedure will start then the print out will eject from the MW-140BT. Set up PrintPocketCE for Brotehr printing software to print onto MW-140BT via Bluetooth – O2 Xda II

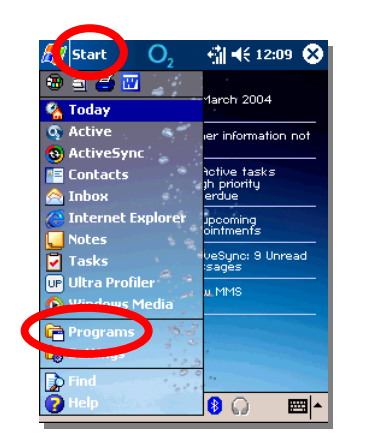

1.Tap "Start",

then select "Programs" from the menu.

👘 📢 12:13 🛞 🎊 Programs 🔾 8 X Ø Photo Contacts Pocket Excel Pictures V W Pocket MSN Pocke Word PrintPocke for Brothe . Terminal Services Client 5IM Manage SIM Tool Kit Wireless Modem xmail from 02 xBackup Ţ

2.Tap "PrintPocke...for Brother".

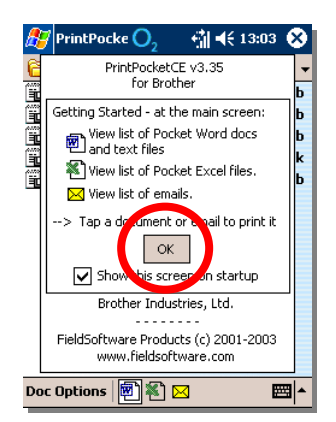

If "About" screen appears, tap the "OK" button.

| DrintPo                 | ocke ဝ 2                     | - <b>•</b> ¶ €€        | 13:04 😣    |
|-------------------------|------------------------------|------------------------|------------|
| 🖰 All Fold              | ers 🗸                        |                        | Name 👻     |
| Appoint                 | mentPro                      | 01/09/0                | )3 Ob      |
| Connect                 | ionProte                     | 01/09/0                | )3 Ob      |
| Dilater I               | sprotect                     | 01/09/0                |            |
|                         | .og.cxc                      | 01/09/0                | 13 IK      |
|                         |                              |                        |            |
|                         |                              |                        |            |
|                         |                              |                        |            |
|                         |                              |                        |            |
|                         |                              |                        |            |
|                         |                              |                        |            |
|                         |                              |                        |            |
| Doc Option              | s 😰 🕷                        | $\bowtie$              |            |
|                         |                              |                        |            |
|                         |                              |                        |            |
| 🎊 PrintP                | ocke                         |                        | 13:01 🐽    |
| Printe                  | Brother MW                   | -140BT                 | -          |
| Port:                   | Con                          |                        |            |
| Color/Mono:             | Infrared<br>Network: PC      | with share             | ed pripter |
| Paper Size:             | Network: IP                  | Printer                | sa princor |
| - Orientatio            | Bluetooth: F<br>Bluetooth: A | IP iPAQ<br>Invcom Prin | t Module   |
| Portra                  | Bluetooth: 9                 | ocket CF C             | ard        |
| O Lands                 | Bluetooth: E                 | elkin                  |            |
|                         | COM2:                        |                        |            |
| Start                   | ZOM4:                        |                        |            |
|                         | COM5:<br>COM6:               |                        |            |
|                         | COMP.                        |                        |            |
|                         | COM9:                        |                        |            |
|                         | Print to File<br>LPT1:       |                        |            |
|                         |                              |                        |            |
|                         |                              |                        |            |
| Reint D.                | ncka 🔿                       | 231-42                 | 13 10 60   |
|                         |                              |                        | 13-10 -019 |
| Printer:                | Brother MW                   | -140BT                 |            |
| Port:                   | COM5:                        |                        | •          |
| Color/Mono:             | Monochrom                    | e (B & W)              | •          |
| Paper Size:             | Custom                       |                        | •          |
| <sub>Γ</sub> Orientatio | п —— гРа                     | per Dimens             | ions       |
| Portra                  | it    V                      | Vidth 7.4c             | m          |
| Otinds                  | cape   H                     | eight 10.5             | icm        |
| Chart                   |                              |                        | Canaal     |
| Printing                | Mor<br>Settir                | e<br>ngs               | Printing   |
|                         |                              |                        |            |
|                         |                              |                        |            |
|                         |                              |                        |            |
|                         |                              |                        |            |
|                         |                              |                        |            |

- 3.Select the file which you want to print out. I this example, select "RilNty\_Log.txt",
  - then tap the "Print Plain Text" button in the next screen.

4.Select "Brother MW-140BT" as "Printer", select "COM5" as "Port".

5.Tap the "ok" button or "Start Printing" then printing will start. If you don't want to print out anything here, tap the "Cancel" button to stop printing.

The O2 Xda II is ready for printing onto the MW-140BT from PrintPocketCE for Brother printing software via Bluetooth.

# The version of Pocket PC on O2 Xda II: Pocket PC 2003 Phone Edition

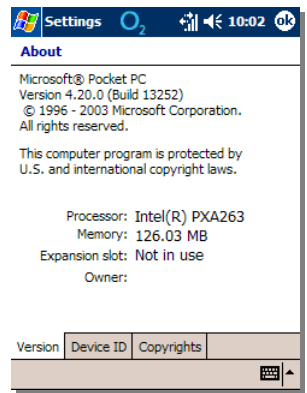

# Print with Brother Mobile Printing Software to print onto MW-140BT via Bluetooth

Refer to "Software Guide".

#### Change the device name and the PIN code of the MW-140BT

Because the default device name of the MW-140BT includes the last four digits of it's serial number and the default PIN code of the MW-140BT is the last four digits of it's serial number itself, so it is possible to ensure the high security by changing both the device name and the PIN code of the MW-140BT.

To change the device name and the PIN code: using the **hp iPAQ h2210** in this exaple

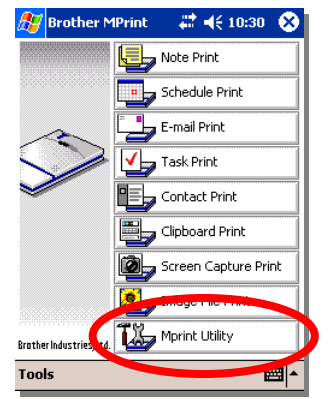

1.Tap "Start" then select "Programs" from the menu.Tap "Brother MPrint" in the "Programs" window.Tap "Mprint Utility".

| 🎊 MPrint Utility 💦 🗮 📢 10:23 🐽  |
|---------------------------------|
| Printer MW-140BT                |
| General<br>Bluetooth (1)        |
| Bluetooth (2)<br>Reset settings |
|                                 |

2.Tap "Bluetooth (2)". Ensure "COM8" is selected as "Port" and the MW-140BT is switched on and is set into the Bluetooth mode, too.

(different devices may require the selection of a different COM port)

| <i>ß</i> MPrint Utility 👘 🗱 📢 10:24 🐽       |
|---------------------------------------------|
| Device name                                 |
| Specify name (max. 12 digits).              |
| Device name                                 |
| PIN code (password)                         |
| Activate PIN code.                          |
| PIN code:                                   |
| To check, type in the 4-digit number twice. |
|                                             |
|                                             |
| Connect Cancel                              |
|                                             |
| <b>₩</b>                                    |

3.Tap "Connect".

| Bluetooth Cons<br>Bluetooth Brows                            | sole #ª ◀€ 10:25 🚳<br>ser<br>a device |
|--------------------------------------------------------------|---------------------------------------|
| MW-<br>140BT80                                               |                                       |
|                                                              |                                       |
|                                                              |                                       |
| View 🙆                                                       | Cancel                                |
| TIEW 🕑                                                       |                                       |
| 🔏 Bluetooth Cons                                             | sole # ◀€ 10: 6 🚳                     |
| Authenticatio                                                | h<br>n                                |
| Device: MW-1                                                 | 10070000                              |
| Passkey: ****                                                |                                       |
|                                                              | cancel                                |
| <ul> <li>How to use this set<br/>The Bluetooth pa</li> </ul> | irina procedure                       |
| establishes a secre                                          | et key that is used in                |
|                                                              | 6 7 8 9 0 - = <b>4</b>                |
|                                                              | 3 h j k l ; '                         |
| Shift z x c v<br>Ctl áü ` \                                  | b n m , . / ←                         |
|                                                              |                                       |
|                                                              |                                       |
| MPrint Utility                                               |                                       |
| Device name —                                                |                                       |
| Specify name (m                                              | iax. 12 digits).                      |
| Device name M                                                | W-140BT8029                           |
| DIN code (need                                               | uord)                                 |
| Activate PI                                                  | N code.                               |
| PIN code: **                                                 | ***                                   |
| To check, type i<br>number twice.                            | n the 4-digit                         |
|                                                              |                                       |
| Set                                                          | Cancel                                |
|                                                              |                                       |
|                                                              |                                       |
| <b>0</b>                                                     |                                       |
| MPrint Utility                                               | <b>4</b> € 10:29 <b>@</b>             |
| Specify name (m                                              | nax. 12 digits).                      |
| Device name M                                                | y MW-140BT                            |
| PIN code (pass                                               | word)                                 |
| M Advice F1                                                  | N LOGE.                               |
| PIN code:                                                    | ***                                   |
| number twice.                                                |                                       |

Cancel

4.Tap to select the MW-140BT with which you want to connect.

5.When asked to enter the Passkey, type in the last four digits of the serial number of the MW-140BT which is on the back of the MW-140BT,

then tap "ok" at the top right of the iPAQ screen.

6.The current settings of the "Device name" and the "PIN code" will be shown.

7.Change the "Device name" and the "PIN code" as you wish, then tap "Set".

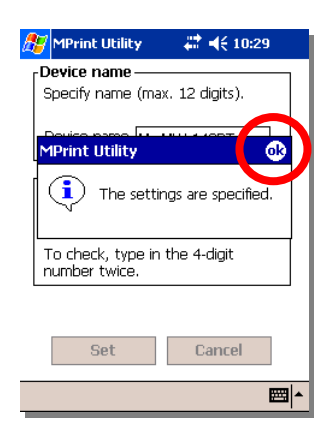

8.Tap the "ok" button.

The settings are specified.

To change the device name and the PIN code: using the **O2 Xda II** in this example

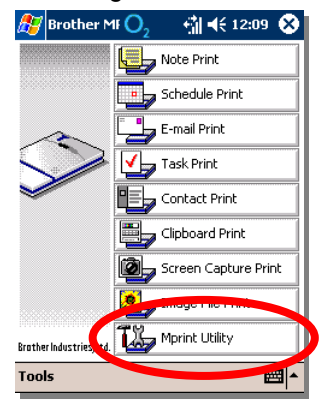

1.Tap "Start" then select "Programs" from the menu.Tap "Brother MPrint" in the "Programs" window.Tap "Mprint Utility".

| 🎊 MPri | nt Util ဝ <sub>2</sub> | ∄∎⊀            | 11:28 | ⅆ   |
|--------|------------------------|----------------|-------|-----|
| P      | rinter MW-14           | 40BT           | •     | >   |
|        | Genera                 | al             |       |     |
| (      | Bluetoot<br>Bluetoot   | h (1)<br>h (2) | >     |     |
|        | Reset set              | tings          |       |     |
|        |                        |                | E     | ਤ ^ |

2.Tap "Bluetooth (2)".

Ensure "COM5" is selected as "Port" and the MW-140BT is switched on and is set into the Bluetooth mode, too.

(different devices may require the selection of a different COM port)

| 🎊 MPrint Util 🔾 🛛 👘 📢 11:29 🐠               |
|---------------------------------------------|
| Device name                                 |
| Specify name (max. 12 digits).              |
| Device name                                 |
| PIN code (password)                         |
| ✓ Activate PIN code.                        |
| PIN code:                                   |
| To check, type in the 4-digit number twice. |
|                                             |
| Connect Cancel                              |
|                                             |

| Image: State of the state of the state |
|----------------------------------------------------------------------------------------------------|
| MW-140BT8029 wants to bond with your<br>device over Bluetooth. Add MW-140BT8029<br>to your bonded devices lot                                                                                                    |
| PIN code:                                                                                                    |
| Connect Cancel                                                                                                    |
| <b>₩</b>                                                                                                    |

| 3.Tap | "Connect". |
|-------|------------|
|-------|------------|

4. Tap the "OK" button in the "Bluetooth" pop-up menu.

| 윤 Start 🔾 🦂 👫 4€ 11:30                                                                                                    |
|----------------------------------------------------------------------------------------------------|
| Enter Device Bluetooth PIN                                                                                                    |
| Enter a Bluetooth PIN of your choice to bond<br>with MW-140BT8029. The same PIN must be<br>entered on both devices.                             |
| Please check your device's instruction manual<br>to learn how to answer to PIN requests.                                                        |
| Device PIN: ****                                                                                                    |
| Cancel Back Next                                                                                                    |
| 123 1 2 3 4 5 6 7 8 9 0 - = €<br>Tab q w e r t y u i o p []<br>CAP a s d f g h j k l ; '<br>Shift z x c v b n m , . / + →<br>Ctláů` \ _ ↓ ↑ € → |
| 🔏 MPrint Util 🔾 🖞 ┥€ 11:32 🚳                                                                                                    |
| Device name                                                                                                    |
| Specify name (max. 12 digits).                                                                                                    |
| Device name MW-140BT8029                                                                                                    |
| Activate PIN code.                                                                                                    |
| PIN code: ****                                                                                                    |
| To check, type in the 4-digit                                                                                                    |
| Set Cancel                                                                                                    |
|                                                                                                    |
| Device name<br>Specify name (max. 12 digits).<br>Device name My MW-140BT                                                                        |
| PIN code (password)                                                                                                    |
| PIN code: **** ****                                                                                                    |
| To cheeky by a is the statiget<br>number twice.                                                                                                 |
|                                                                                                    |
| Set Cancel                                                                                                    |
|                                                                                                    |
| 🎉 MPrint Util 🔾 🖞 ଐ ଐ€ 11:33                                                                                                    |
| Specify name (max. 12 digits).                                                                                                    |
| MPrint Utility                                                                                                    |
| The settings are specified.                                                                                                    |
|                                                                                                    |
| To check, type in the 4-digit number twice.                                                                                                    |
| To check, type in the 4-digit<br>number twice.                                                                                                  |

5.When asked to enter the Device PIN, type in the last four digits of the serial number of the MW-140BT which is on the back of the MW-140BT, then tap the "Next" button.

6.The current settings of the "Device name" and the "PIN code" will be shown.

7.Change the "Device name" and the "PIN code" as you wish, then tap "Set".

8. Tap the "ok" button.

The settings are specified.